## au PAY 支払い方法

| お支払い                           |                      |                                                                                              |                                                                                                    |                           |  |
|--------------------------------|----------------------|----------------------------------------------------------------------------------------------|----------------------------------------------------------------------------------------------------|---------------------------|--|
| ¥50                            |                      |                                                                                              | ವರ್ಷ.<br>au-0706                                                                                                    | 決涉有效期限<br>2023-10-01 00:0 |  |
| お支払い先<br><b>Test Account H</b> | lolders-1 (āf‡ā,,ā,¿ | ijĸåº∙ā°`定)                                                                                  | ര≿ടപാ⊳<br>mwbca5bf3fby5l3vlxzet6ie5m                                                                                                    |                           |  |
| お支払い方法                         |                      |                                                                                              |                                                                                                    |                           |  |
| 🔁 ΡαγΡαγ                       | 🛗 cuPay              | 器 d払い                                                                                        |                                                                                                    |                           |  |
|                                |                      | 記二級付受託<br>  - 本ページに、<br>会社エス・ティ<br>う。) が運営す<br>- 本ページでし、<br>- 手数料の決3<br>スによる部行に<br>- ホンルトアーク | [D.C.所は交通さつ2月末年4月<br>- 本ページは、本申請の納料先となるTost Account Holders-1 (g)f6, 0,20 fcか が (3)部が設置した指定時付受通者である株式<br>会社スメーシーティーテーマーター (以下「当社」といい、当社を指定時付受通者に営業した状が自由や年に自由企業量)とい<br>5, ) が適応する。ご利用者を拡大自然は構成に特別であ得事を教料(以下「書教料、という。)の米子納付専用ページです。<br>- 本ページは、ご利用者を加付に合併解除(1約件集約)を約入たとことができます。<br>- 手数料の決決サービスによる特付にあたっては、「決済規模」が設定されています。この規模を活躍している場合、決済サービ<br>スによる納付はできませんので、予めご了承ください。「決壊規模」は中込行経営会領部には未完ませんます。なよ、自殺規模内に<br>- センロンマレムのないなかった場合で加入した。」「二日の一日」になった。この規模を活躍している場合、決済サービ<br>スによる納付はできませんので、予めご了承ください。「注意規模」は中込行経営会領部にはます。この規模を活躍している場合、(法型・ビン<br>- 生が得をご等場の点、ご用意いたたけに決合「相当する」によった。(加入していた) |                           |  |

- 受信した決済 URL を押下し、お支払画面を開く
- ・ 以下の項目を確認する

## <u>お支払額 お支払内容 お支払先</u> 「<u>同意文書</u>」を確認の上で、「<u>同意</u>」チェックボックス にチェックを入れる 「<u>お支払い</u>」ボタンを押下する

| 2 |                                                                                                    |  |  |  |
|---|----------------------------------------------------------------------------------------------------|--|--|--|
|   | au PAYでお支払い<br>以下の内容でお支払いに進みます                                                                                                    |  |  |  |
|   | お支払い内容 docomo-0706-1                                                                                                    |  |  |  |
|   | 金額 ¥50                                                                                                    |  |  |  |
|   | お支払い先 Test Account Holders-1 (ãf‡ã,¸ã,¿ãf«åº·äº^å                                                                                                    |  |  |  |
|   | キャンセル au PAYアプリを起動し<br>てお支払い                                                                                                    |  |  |  |
| - | <ul> <li>ポップアップ画面の「<u>お支払内容</u>」「金<br/><u>額</u>」「<u>お支払先</u>」の内容が、先の内容と相<br/>違ないことを確認する</li> <li>「<u>au PAY アプリを起動してお支払い</u>」ボ<br/>タンを押下する</li> </ul> |  |  |  |

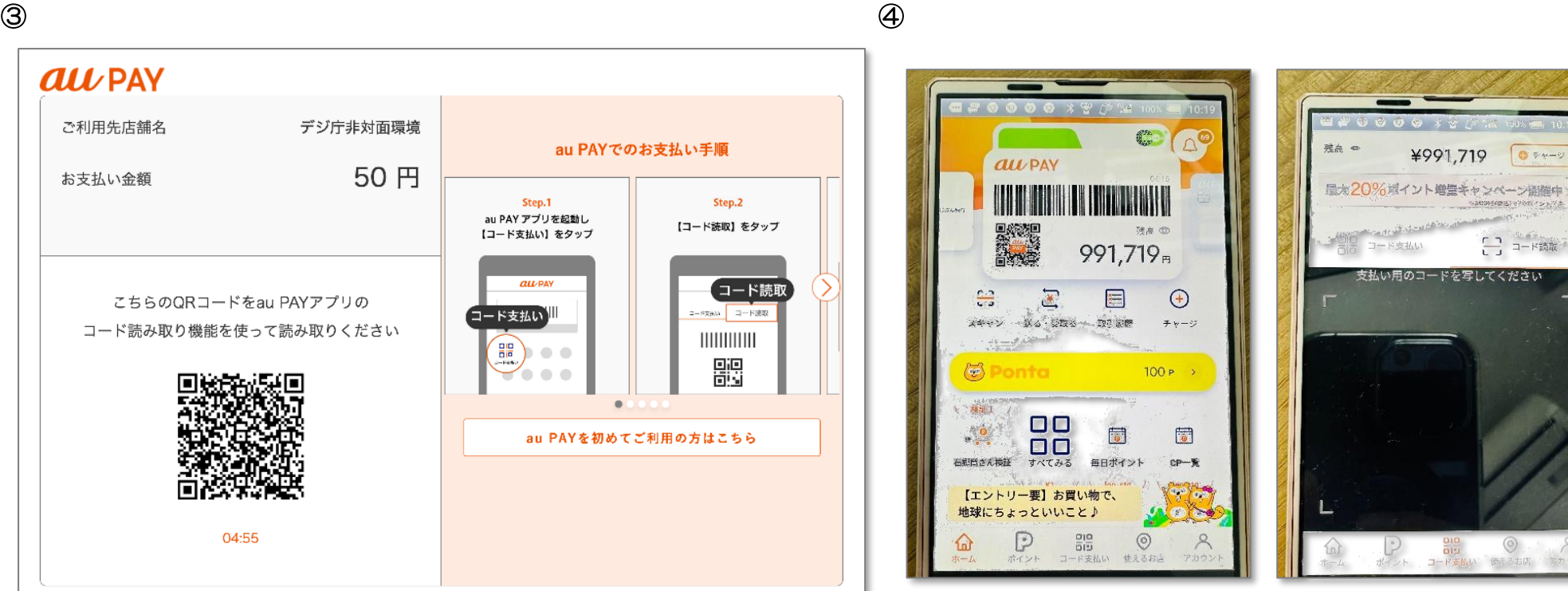

- au PAY アプリが起動し、遷移元の画面から「お 支払い金額」が引き継がれていることを確認する
- 右の手順に従い、表示されている「QRコード」を

読み取る形での決済を進める

- au PAY アプリを起動し、「スキャン」機能を起 動する
- QR コードの読み取りモードとなるため、左で表 示した QR コードを読み取る

3

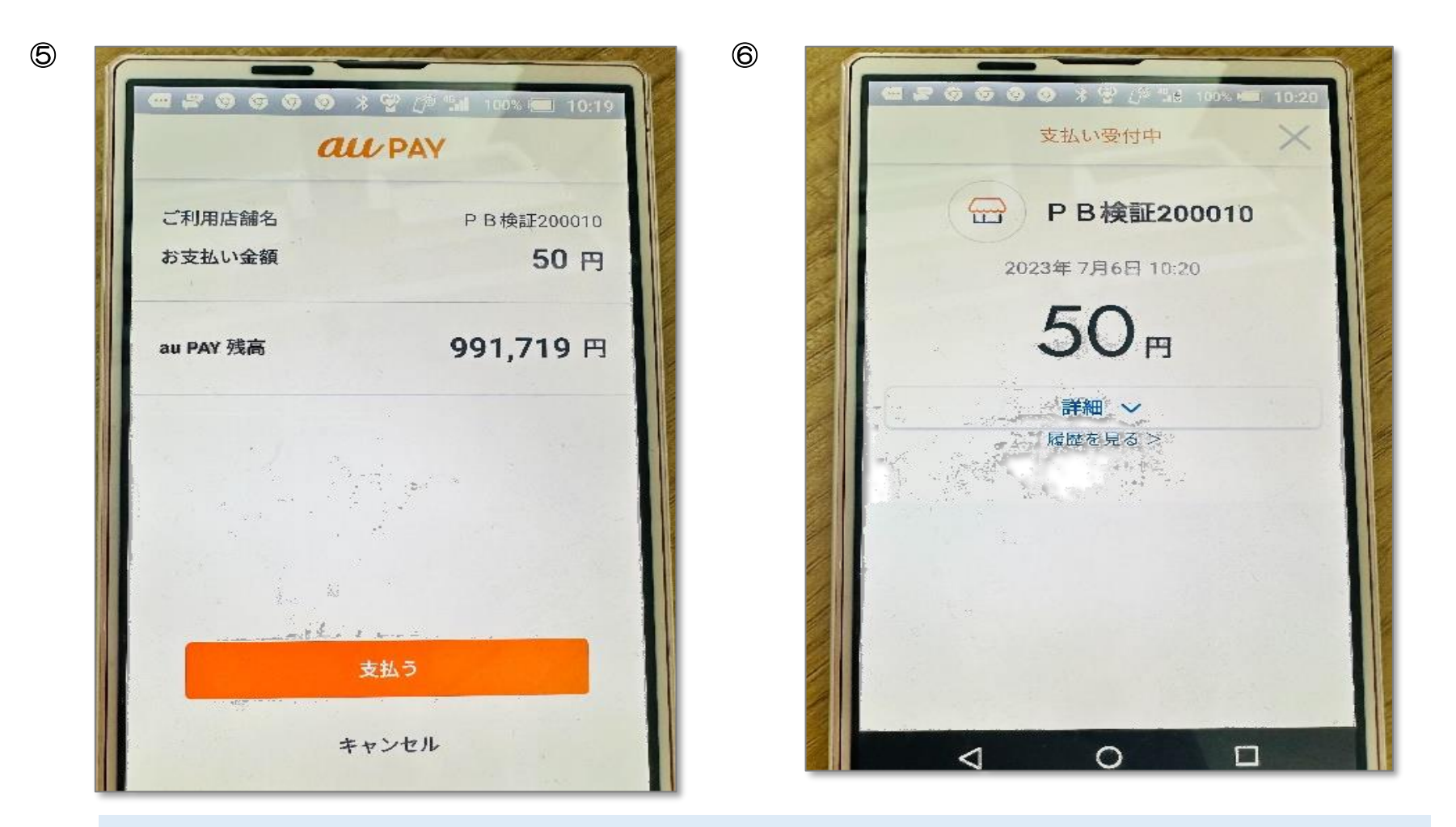

- QRコードから「<u>お支払い金額</u>」が読み取られていることを確認したうえで、「<u>支払う</u>」ボタンを押下する
- 画面が遷移し、支払が受付けられたことを確認する